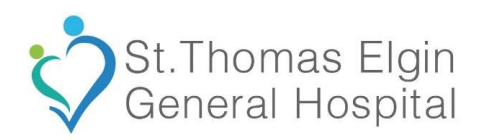

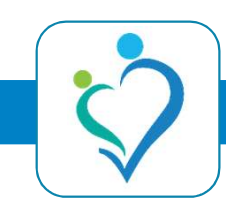

• Find the Vocantas app located in the App Store and install it.

| 8:38                                                  |                                                                                                    |                                                                                                    |
|-------------------------------------------------------|----------------------------------------------------------------------------------------------------|----------------------------------------------------------------------------------------------------|
| Q vocantas                                            |                                                                                                    | Cancel                                                                                                    |
| Vocan<br>Shift yo                                     | tas Communicate<br>ur business forward!<br>I Vocantas                                                                                                    | e M<br>Get                                                                                                    |
| VOCANTAS<br>Welcome to Vocantas!<br>Lets get started. | Shits ○ Englayer future   Data: strates 7th Day   Xit available shits Sector   Signal And Sector Oreal K   Otto Sector   Otto Sector   Data: Sector Sector   Otto Sector   Diff. Label Oreal K   Diff. Sector Sector   Diff. Sector Sector   Diff. Sector Sector   Diff. Sector Sector   Diff. Label Oreal Label   Diff. Label Oreal Label   Diff. Label Diff. Label   Diff. Label Diff. Label | CNO<br>CNO<br>CNO<br>CNANA GENERAL HOSPFLA<br>THENSIVE CARE HOUSE<br>TSHIFTS TOTAL<br>Shift details<br>Mathieum Control of the<br>Shift details<br>Shift details<br>Shift detai |
| Add Employer                                          | Citrava General Hospital<br>Citrapation<br>Internisie Care Hurse<br>Segue 20 (Solice 67:06)<br>Pall Latel<br>CRO<br>Citrava General Hospital<br>Concession<br>Internise Care Hurse                                                                                                    | Kon Time: End Time:<br>19:00 07:00<br>Sept 13 Sept 13<br>Softem 11 best Otheres General Hospital in the<br>West Wing Unit.<br>Solo<br>You will be charge of two patients.                                                                                                    |
|                                                       | Shite Shite                                                                                                    | Start Time: End Time: 0                                                                                                    |

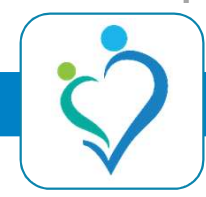

- Open the App and click "Add Employer"
- Enter the following information:
  - <u>https://shifts-</u> <u>stegh.vocantasonline.com</u>
  - STEGH

| 8:38                | all 🗢 🕞 | 8:43 ?                                                                                  |
|---------------------|---------|-----------------------------------------------------------------------------------------|
|                     |         | < Add Employer                                                                          |
| A CE CAD            |         | Please provide your credentials. Your employer will provide<br>the Employee portal URL. |
| A ANT               |         | Employee Portal URL                                                                     |
| Contract of the     |         | https://shifts-stegh.vocantasonline.com                                                 |
|                     |         | Employer name                                                                           |
|                     |         | STEGH                                                                                   |
| AV4                 |         |                                                                                         |
| <b>AN</b>           |         |                                                                                         |
| VOCANTAS            |         |                                                                                         |
| Welcome to Vocantas |         |                                                                                         |
| Lets get started.   |         |                                                                                         |
| Add Employer        |         |                                                                                         |
| Add Employer        |         |                                                                                         |
| Distance N          |         |                                                                                         |
|                     |         |                                                                                         |
|                     |         |                                                                                         |
|                     |         | Next                                                                                    |
|                     |         | Next                                                                                    |
|                     |         |                                                                                         |

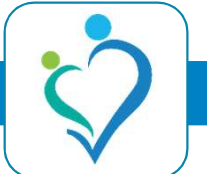

- Enter your STEGH username and password when presented with the following screen.
  - If the login screen looks different, go back and confirm the URL.
- Once signed in, press "Authorize".

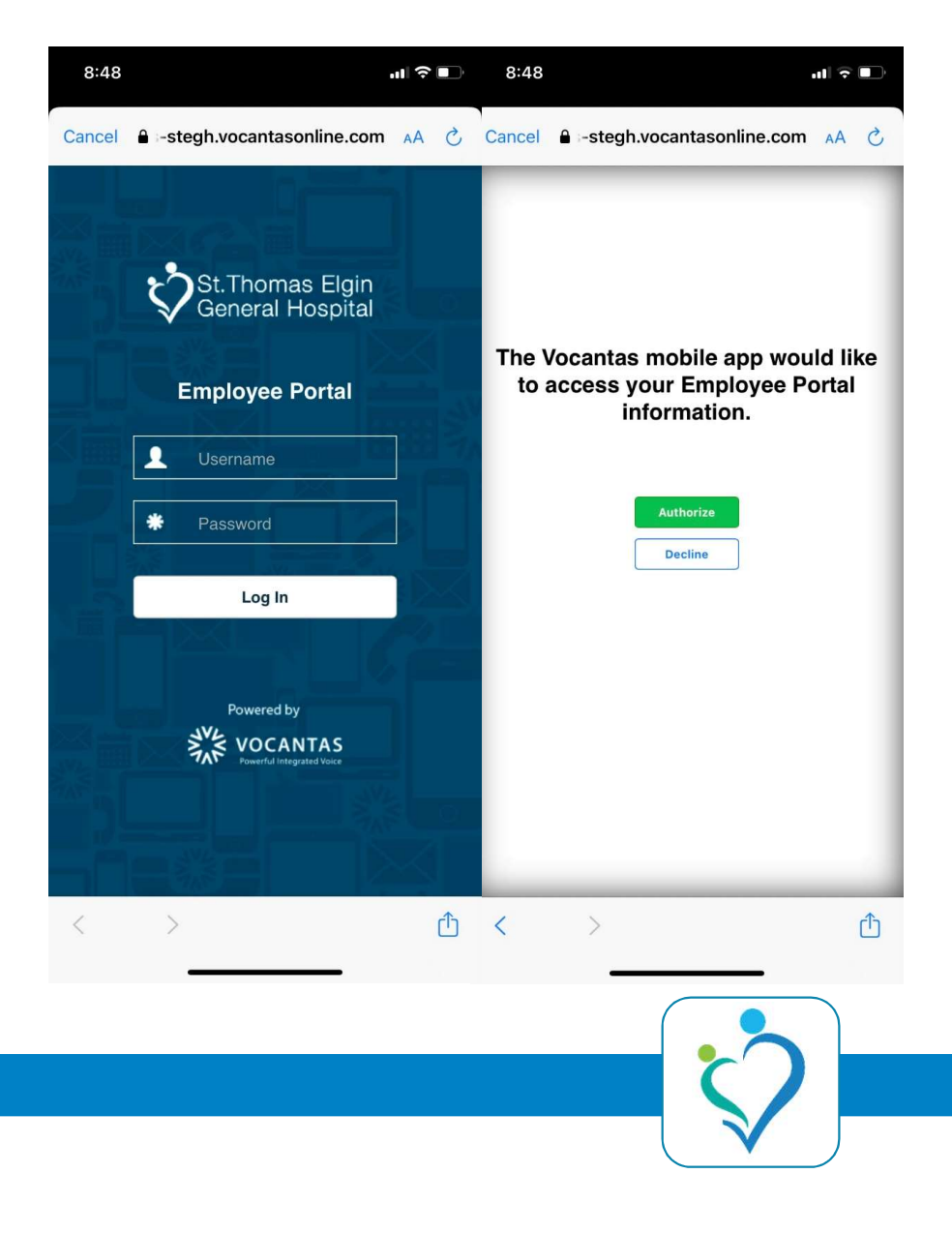

 You should now be successfully signed in and able to see available shift callouts!

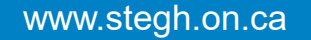

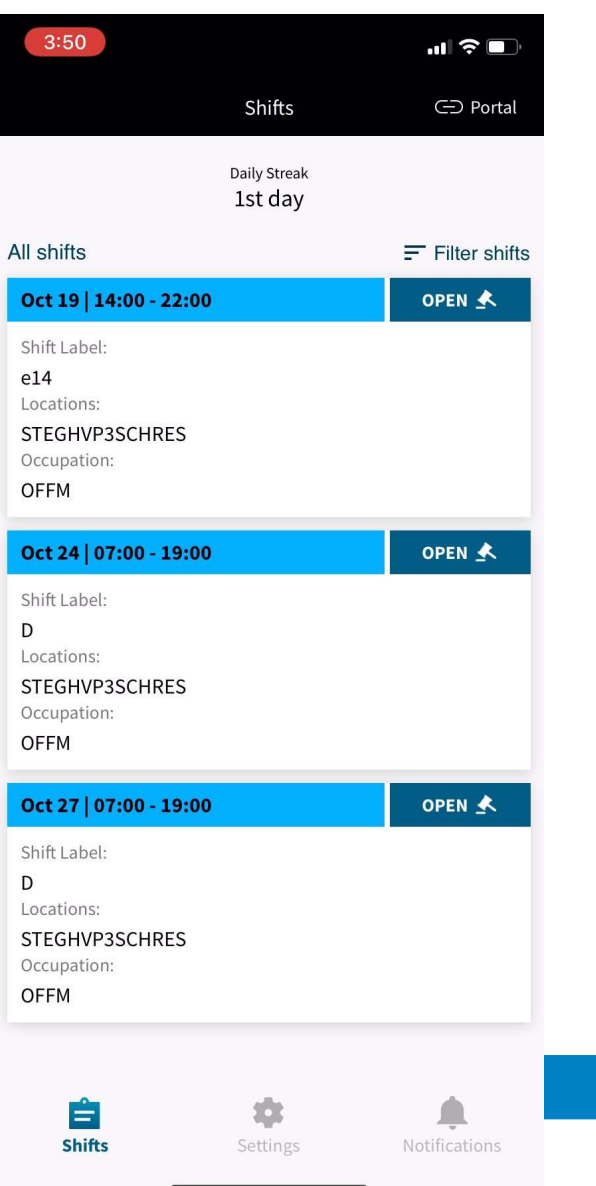

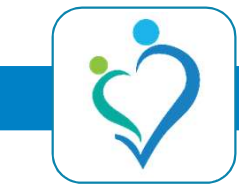

• From here you can interact with open shift callouts by placing bids on the full shift or partial bids.

| 3:50                                                                                                    |                                                                                                    |         | 🌣 🗈       | 3           | :50                                   | ) |   |           |        |        |   | II Ŷ      | <b>D</b> |  |
|----------------------------------------------------------------------------------------------------|----------------------------------------------------------------------------------------------------|---------|-----------|-------------|---------------------------------------|---|---|-----------|--------|--------|---|-----------|----------|--|
| <                                                                                                    | Shift I                                                                                                    | Details | ⊂⊃ Portal |             |                                       |   |   |           |        |        |   |           |          |  |
| OCT 24 OPEN ★<br>D<br>STEGHVP3SCHRES<br>OFFM                                                                           |                                                                                                    |         |           |             | OCT 27<br>D<br>STEGHVP3SCHRES<br>OFFM |   |   |           |        |        |   |           |          |  |
| Start Time:                                                                                                    | End Time:                                                                                                    |         | 6         | Partial Bid |                                       |   |   |           |        |        |   |           |          |  |
| O7:00<br>Oct 24<br>Location Details<br>STEGHVP3SCI<br>Job:<br>OFFM<br>Reference Numi<br>198354<br>Employee ID:<br>3949 | 19:00   Oct 24     HRES   Please indicate your start and end time on this partial bid below.     Start and end time   7-15     ber:   Cancel   Confirm |         |           |             |                                       |   |   |           |        |        |   |           |          |  |
|                                                                                                    | Par                                                                                                    | rtial   |           | 1           | 2                                     | 3 | 4 | 5         | 6      | 7      | 8 | 9         | 0        |  |
|                                                                                                    | Dec                                                                                                    | line    |           | -           | 1                                     |   | ; | (         | )      | \$     | & | @         | "        |  |
|                                                                                                    |                                                                                                    |         |           | #+= . ,     |                                       |   | 3 | ?         | !      | '      |   | $\otimes$ |          |  |
|                                                                                                    |                                                                                                    |         |           | ABC spac    |                                       |   |   | ace       | return |        |   |           |          |  |
|                                                                                                    |                                                                                                    |         |           | <u>.</u>    |                                       |   |   |           |        | ₽<br>- |   |           |          |  |
|                                                                                                    |                                                                                                    |         |           |             |                                       |   |   | $\bigcap$ |        |        |   |           |          |  |

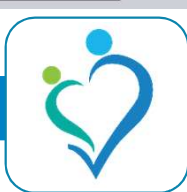

 You can review won bids from the notifications tab or push notifications sent to your mobile phone,

#### Notifications

#### Shift Lost:

You didn't win the bid for the shift on Sept 11 / 19:00 - 7:00

2h

Congratulations Shift Won: You won the bid for shift on Sept 21 | 19:00 - 7:00

2d

Congratulations Shift Won: You won the bid for shift on Sept 04 | 19:00 - 7:00

2d

Shift Lost: You didn't win the bid for the shift on Sept 03 / 19:00 - 7:00

lw

Congratulations Shift Won: You won the bid for shift Sept 01 | 19:00 - 7:00

lw

Congratulations Shift Won: You won the bid for shift Aug 21 | 19:00 - 7:00

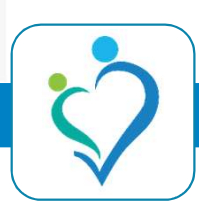